You are able to generate a generic insurance claim for injuries. This document describes some of the options for this process.

| 📸 Site Info - Ashley U                                                                                                    |                                                    |                                                                                                    |
|----------------------------------------------------------------------------------------------------|----------------------------------------------------|----------------------------------------------------------------------------------------------------|
| Primary Modules Security Tab Order Opt(1) Opt(2) Opt(3) Swipe Card Billi                                                                                                    | ng Claims/EDI Pre-Login Kiosk Custom Inventory     |                                                                                                    |
| Main HIPAA Statement Claim Header Claim Footer Electronic Signature Legal                                                                                                    | Athlete Portal Emergency Protocol                  |                                                                                                    |
| Enter the HIPAA Statement:                                                                                                    |                                                    |                                                                                                    |
| Per HIPAA the Health Insurance Portability and Accountability Act of 1996) Regulatio<br>CONFIDENCE, to be used only making participation plans for the student-athletes. In<br>or group of individuals. | ns, this Information is to be held in strict       | Under the \Admin\Site Info<br>screen; on the "HIPPA<br>Statement" tab under the                                                                                  |
|                                                                                                    |                                                    | "Primary" tab you are able to<br>enter the information you want<br>to use for the report footer.<br>This same information will also<br>be used on other reports. |
| Site Info - Ashley U Primary, Medides, Sacurity, Tab Order, Oct(1), Oct(2), Oct(2), Suring Card, Billio                                                                                                 |                                                    |                                                                                                    |
| rimary Modules Security Tab Order Opt(1) Opt(2) Opt(3) Swipe Card Billin                                                                                                    | g Claims/EDI Pre-Login Kiosk Custom Inventory      |                                                                                                    |
| Main HIFAA Statement Claim Header Claim Pooter Electronic Signature Legal                                                                                                    | Athlete Portal Emergency Protocol                  |                                                                                                    |
| Place file and chine with your insurance company before conding them to us. Place                                                                                                    | 🎰 Site Info - Ashley U                             |                                                                                                    |
| with your information.                                                                                                    | Primary Modules Security Tab Order Opt(1) Opt(2) O | ot(3) Swipe Card Billing Claims/EDI Pre-Login Kiosk Custom Inventory                                                                                             |
| If you have any questions please call us at 1-888-328-2577.                                                                                                    | Main HIPAA Statement Claim Header Claim Footer Ele | ctronic Signature Legal Athlete Portal Emergency Protocol                                                                                                    |
|                                                                                                    | Insurance Claim Footer:                            | Ŭ                                                                                                    |
|                                                                                                    | I hereby authorize                                 | ^                                                                                                    |
|                                                                                                    | Athlete Signature                                  | Date                                                                                                    |
| Save Close                                                                                                    | Ţ                                                  |                                                                                                    |
|                                                                                                    | Save                                               | Close                                                                                                    |

As shown above, the claim header & footer information is entered under the \Admin\Site Info screen as well. The results of these entries can be seen on the example shown on page 4 of this document. Additional information and/or a template of additional information may be added using the note area on the injury screen.

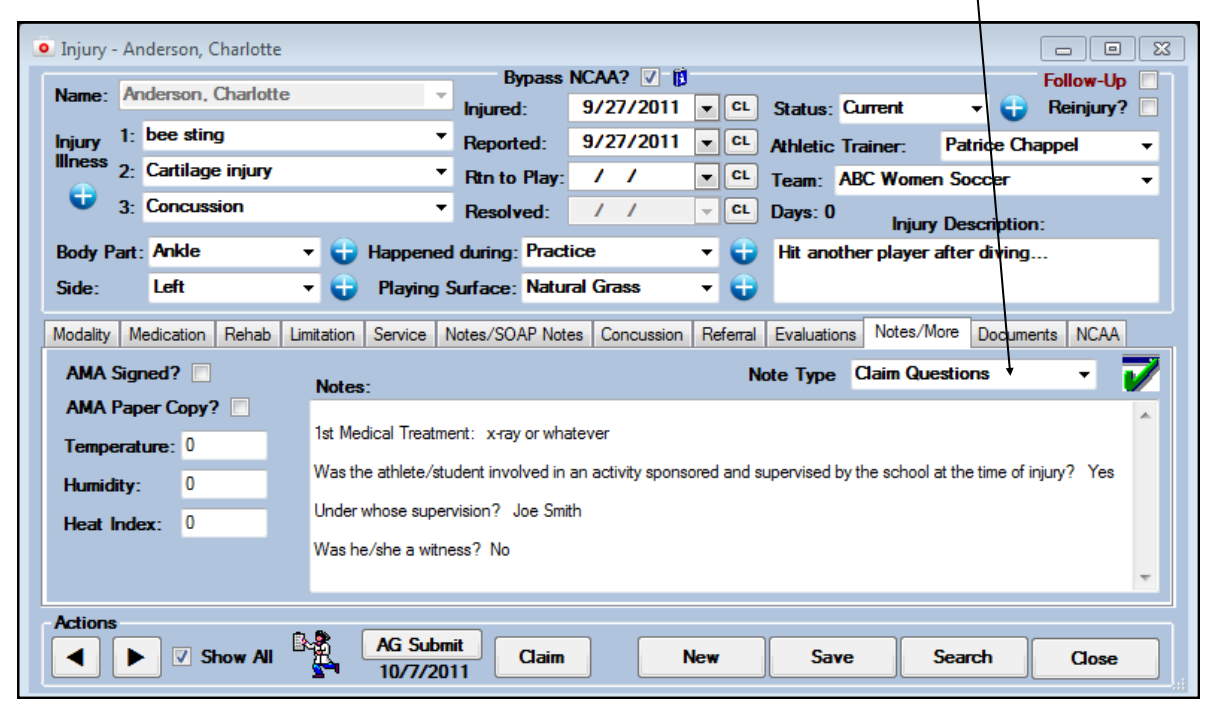

Injury - Anderson, Charlotte

To generate the claim report; click on the "Claim" button on the injury screen, or you may print an individual claim using the option under the \Reports\Injury Reports menu.

Surface

Windows

.

.

eports Admin

Team Reports

Athlete Reports

Coaches Reports

Injury Reports

Rehab Reports

Limitation Reports

Service Reports

Modality Reports

Referral Reports

Note Reports

Scheduling

Charts & Graphs

Supply Reports

Order Reports

Mailing Labels

General Reports

NCAA Reports

Equipment Reports

Concussion Reports

Medication Reports

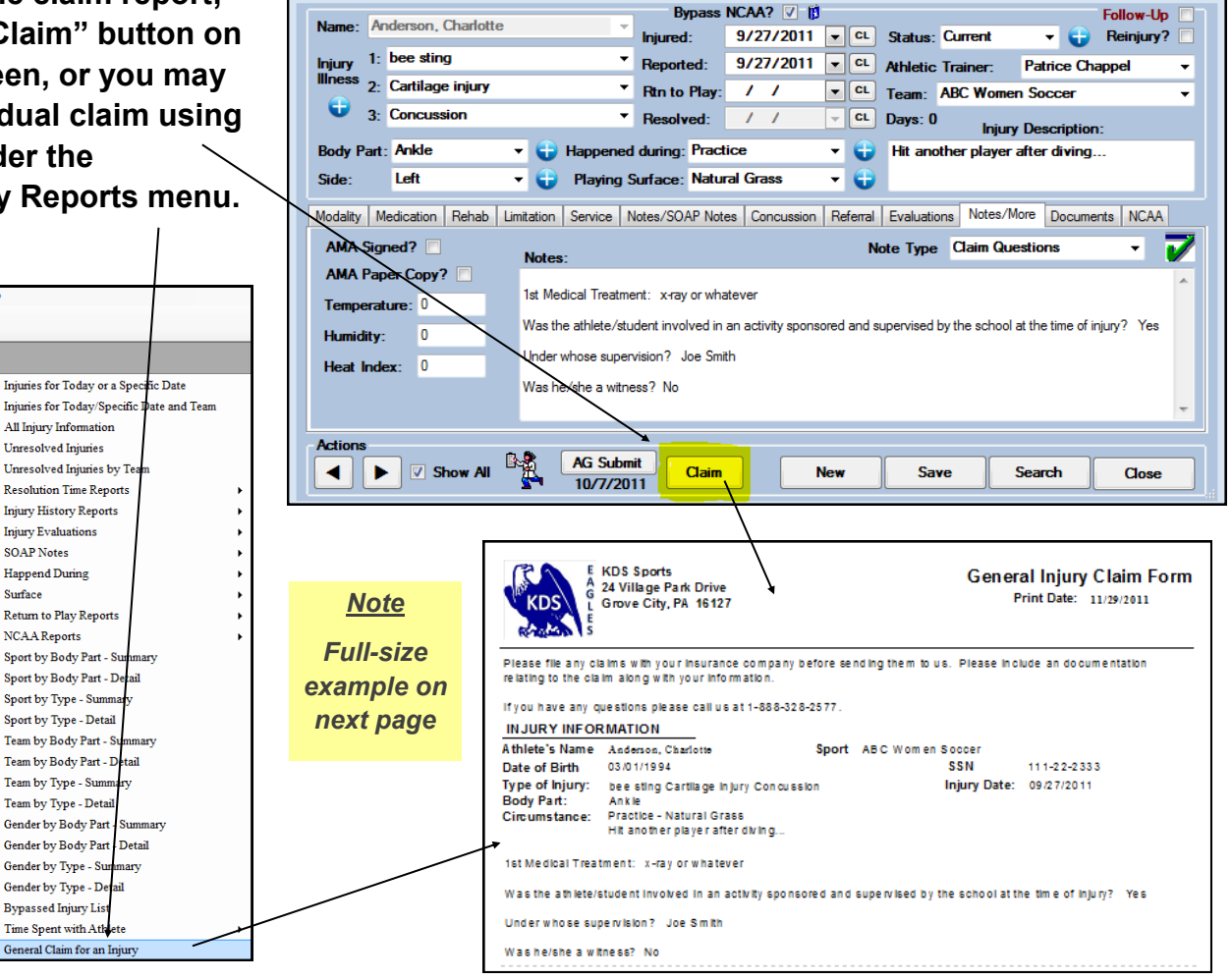

- • ×

## This page details where the various part of the claim information comes from...

| KDS<br>KDS<br>KDS<br>KDS<br>KDS<br>KDS<br>KDS<br>KDS<br>KDS<br>KDS                                                                                                    | General Injury Claim Form<br>Print Date: 11/30/2011                                                                                          |                      |
|----------------------------------------------------------------------------------------------------|----------------------------------------------------------------------------------------------------|----------------------|
| Please file any claims with your insurance of<br>relating to the claim along with your information of the second second sec | company before sending them to us. Please include an documentation                                                                           | Claim Header on the  |
|                                                                                                    | • 000 00 07 7                                                                                                    | Site Info Screen     |
| IT you have any questions please call us at                                                                                                    | 1-888-328-2577.                                                                                                    | Site into Screen     |
| Athlete's Name Anderson, Charlotte                                                                                                    | Sport ABC Women Soccer                                                                                                    |                      |
| Date of Birth 03/01/1994                                                                                                    | SSN 111-22-2333                                                                                                    |                      |
| Type of Injury: bee sting Cartilage Injury<br>Body Part: Ankle                                                                                                    | Concussion Injury Date: 09/27/2011                                                                                                    | Injury "when",       |
| Circumstance: Practice - Natural Grass                                                                                                    |                                                                                                    | "surface" and        |
| Hit another player atter d                                                                                                    | iving                                                                                                    | "description         |
| 1st Medical Treatment: x-ray or whatever                                                                                                    |                                                                                                    | _                    |
| Was the athlete/student involved in an activ                                                                                                    | /ity sponsored and supervised by the school at the time of injury? Yes ←                                                                     | Injury "Note" area   |
| Under whose supervision? Joe Smith                                                                                                    |                                                                                                    |                      |
| Washe/sheawitness? No                                                                                                    |                                                                                                    |                      |
| Parentor Guardian Phone Cell                                                                                                    | Wort Email Relationship                                                                                                    |                      |
| Tom Anderson (123) 412-3412 (123)                                                                                                    | 444-4444 (234) 333-3333 tom@kefferdevelopment.com Dad                                                                                        | Athlete emergency    |
| Sharon Anderson (123) 333-2222 (222)<br>Los Anderson 123-123-1234                                                                                                    | 333-4444 (234) 223-4234 Mom ←<br>Brother                                                                                                    | contacts             |
| Fred Anderson                                                                                                    | Brother                                                                                                    |                      |
| School Address                                                                                                    | Home A ddress                                                                                                    |                      |
| 166 Park Drive                                                                                                    | othe r ad dress                                                                                                    | Athlete address      |
| Grove City PA 16127                                                                                                    | Grove City PA 16127                                                                                                    | information          |
|                                                                                                    |                                                                                                    |                      |
| Primary All-n-One Insurar                                                                                                    | 108                                                                                                    |                      |
| 101 Main Street                                                                                                    |                                                                                                    |                      |
| Muddville PA 111<br>Contact Joe All                                                                                                    | 11<br>Email joe@omuddstuff.com                                                                                                    |                      |
| Phone 111-22                                                                                                    | 2-3333 Fax                                                                                                    |                      |
| Group/Policy Number 101-33<br>Policy Holder, Patrick Candle                                                                                                    | DB 12/31/2010 SS# 999-99-9999                                                                                                    |                      |
| 24 Village Park Dr.                                                                                                    | Phone 999-999-9999                                                                                                    | Athlete insurance    |
| Grove City PA 16127-2<br>Employer Keffer Development Service                                                                                                    | 222333                                                                                                    | information          |
| Secondary Ciona                                                                                                    |                                                                                                    |                      |
|                                                                                                    |                                                                                                    |                      |
| Contact                                                                                                    | Email                                                                                                    |                      |
| Phone<br>ConvertBalliers Number                                                                                                    | Fax                                                                                                    |                      |
| Policy Holder Frank N Stein                                                                                                    | DOB 11/16/1972 SS# 123-43-1111                                                                                                    |                      |
| 24 Village Park Drive                                                                                                    | Phone                                                                                                    |                      |
| Employer County Market                                                                                                    |                                                                                                    |                      |
|                                                                                                    |                                                                                                    | Claim Footer on the  |
| I hereby authorize                                                                                                    |                                                                                                    | Site Info Screen     |
|                                                                                                    |                                                                                                    |                      |
| Signature of Athle                                                                                                    | te Da te                                                                                                    |                      |
|                                                                                                    |                                                                                                    |                      |
|                                                                                                    |                                                                                                    |                      |
| Sign ature of Supervisor                                                                                                    | Title Date                                                                                                    |                      |
|                                                                                                    |                                                                                                    | Report Footer on the |
| General_Injury_Submit.rpt Per HIPAA (the Fer                                                                                                    | deral Health Information Privacy and Accountability Act) Regulations, this information is to be held                                         | Site Info Screen     |
| 11/30/2011 In strict CONFIDE<br>be passed to any o                                                                                                    | NCE, to be used only making participation plans for the student-athletes. Information should not<br>ther individual or group of individuals. |                      |
|                                                                                                    | )                                                                                                    |                      |

Be sure to check off allowed to submit/print claims for each user that will be doing so.

| User                                                                                                    | Security                                                                                                    |                                                         |   |
|----------------------------------------------------------------------------------------------------|----------------------------------------------------------------------------------------------------|---------------------------------------------------------|---|
| Name:     Greg AT       (First Last)     Administrator     Athletic Trainer     PRN Staff       Image: Coach     Doctor/Physician     Other       Image: Student     Strength/Condition | Teams         Modules         Email Groups         Email/Opt         Administrato           No Report Access         ✓         Allowed to Submit/Pri           ✓         Allow Report Printing         ✓         Allow Report Exporting           User can See All Injuries on the Athlete Details Screen         ✓ | r Secure Msg Notes MSC Forms<br>nt Claims<br>g<br>m (j) |   |
| Login Date: / / Reset                                                                                                    | Module                                                                                                    | Access                                                  | ^ |
| Comentions Acklay Cham                                                                                                    | Injury<br>Insurance                                                                                                    | Read-Write<br>Read-Write                                |   |
| Supervisor. Ashey Sham                                                                                                    | Invoice Tracking                                                                                                    | Read-Write                                              |   |
| F: AJJ. steesmolee@amsil.com                                                                                                    | Limitation                                                                                                    | Read-Write                                              |   |

| KDS Sports<br>A 24 Village Park Drive<br>G Grove City, PA 16127                                                                                                    | General Injury Claim Form<br>Print Date: 11/29/2011          |  |  |
|----------------------------------------------------------------------------------------------------|--------------------------------------------------------------|--|--|
| Please file any claims with your insurance company i<br>relating to the claim along with your information.                                                                                                    | before sending them to us. Please include an documentation   |  |  |
| If you have any questions please call us at 1-888-32;                                                                                                    | 8-2577.                                                      |  |  |
| INJURY INFORMATION                                                                                                    |                                                              |  |  |
| Athlete's Name Anderson, Charlotte                                                                                                    | Sport ABC Women Soccer                                       |  |  |
| Date of Birth 03/01/1994                                                                                                    | SSN 111-22-2333                                              |  |  |
| Type of Injury: bee sting Cartilage In Jury Concuss                                                                                                    | sion Injury Date: 09/27/2011                                 |  |  |
| Body Part: An kie                                                                                                    |                                                              |  |  |
| Circumstance: Practice - Natural Grass<br>Hit another player after diving                                                                                                    |                                                              |  |  |
| 1st Medical Treatment: x-ray or whatever                                                                                                    |                                                              |  |  |
| Was the athlete/student involved in an activity spons                                                                                                    | ored and supervised by the school at the time of injury? Yes |  |  |
| Underwhose supervision? Joe Smith                                                                                                    |                                                              |  |  |
| Washe/sheawitness? No                                                                                                    |                                                              |  |  |
| School Address                                                                                                    | Home A ddress                                                |  |  |
| 166 Park Drive                                                                                                    | other address                                                |  |  |
| GIOVE CRY PA 16127                                                                                                    | Glove City PA 16127                                          |  |  |
| IN SURANCE INFORMATION                                                                                                    |                                                              |  |  |
| Primary All-n-One Insurance                                                                                                    |                                                              |  |  |
| 101 Main Street<br>Muddylle PA 11111                                                                                                    |                                                              |  |  |
| Contact Joe All                                                                                                    | Email joe@muddstuff.com                                      |  |  |
| Phone 111-222-3333                                                                                                    | Fax                                                          |  |  |
| Group/Policy Number 101-33                                                                                                    | ID# 33343434                                                 |  |  |
| Policy Holder Patrick Candle                                                                                                    | DOB 12/31/2010 SS# 999-99-9999                               |  |  |
| 24 VIIlage Park Dr.                                                                                                    | Phone 999-999-9999                                           |  |  |
| Employer Keffer Development Services                                                                                                    |                                                              |  |  |
| Secondary Cigna                                                                                                    |                                                              |  |  |
| -                                                                                                    |                                                              |  |  |
| Contact                                                                                                    | Email                                                        |  |  |
| Phone                                                                                                    | Fax                                                          |  |  |
| Group/Policy Number                                                                                                    |                                                              |  |  |
| Policy Holder Frank Nistein<br>24 Village Bark Drive                                                                                                    | DOB 11/16/1972 \$\$# 123-43-1111<br>Phone                    |  |  |
| Grove City PA 16127                                                                                                    | - Hone                                                       |  |  |
| Employer County Market                                                                                                    |                                                              |  |  |
|                                                                                                    |                                                              |  |  |
| General_Injury_Submitrpt Per HIPAA (the Federal Health Information Privacy and Accountability Act) Regulations, this information is to be held<br>In strict CONFIDENCE, to be used only making participation plans for the student-athletes. Information should not<br>be passed to any other individual or group of individuals. |                                                              |  |  |